# 2025학년도 1학기 학점교류 수강 안내

#### 1. 지원 자격 및 교류 인원 : 소속 대학교 총장의 추천을 받은 학생

## 2. 수강 가능 학점 : <u>6학점 이내</u>

#### 3. 주요 일정 안내

| 일정        | 일시                                                         | 비고                           |
|-----------|------------------------------------------------------------|------------------------------|
| 교류 학생 추천  | 2025.2.11(화)까지<br>(공문 도착 시간 기준)                            | 최대 5명까지 추천 가능                |
| 개설 교과목 열람 | 2025.2.3(월)부터                                              |                              |
| 학번 조회     | 2025.2.13(목)부터                                             |                              |
| 수강 신청     | 2025.2.25(화) 14:00~17:00<br>2025.2.26(수)09:00~2.27(목)17:00 | 1학년 수강신청기간 및 전체학년 수강<br>신청기간 |
| 수강 기간     | 2025.3.4.(월)~6.14(토)                                       |                              |
| 성적 송부(예정) | 2025.7.11.(금) 예정                                           | 소속 대학으로 공문 송부                |

#### 4. 개설 교과목 열람

가. 열람 기간 : 2025.2.3.(월)부터

※ 강의 시간, 교원, 강의실 등은 개강 전까지 유동적으로 변경될 수 있음

나. 메뉴 위치 : <u>홍익대학교 홈페이지</u> → 좌측 상단 메뉴 열기 → 바로가기 → 기타 → '<u>시간표 검색</u>'

## 5. 수강신청 일정 및 절차

[STEP 1] 학번 조회 및 클래스넷(수강신청, 시간표 조회 등이 가능한 전산시스템) 로그인

7. 학번 조회 : 2.13.(목) 9:00 이후 홈페이지 → 좌측 상단 메뉴 열기 → 전체 → 대학 → <u>대학공지</u> → 학 사 → "2025학년도 1학기 학점교류 학생 학번조회 안내"공지 확인

|    | 메뉴열기              | 🗔 홍익대학교                        | MY HONGIK          |
|----|-------------------|--------------------------------|--------------------|
| 나. | 클래스넷 접속 방법 : 홈페이지 | → MY HONGIK → 아이디(학번) 및 비밀번호 입 | <br> 력 → 통합로그인 → 개 |

인정보변경 → MY HONGIK 상단 노란색 바의 "클래스넷" 클릭

Image: Selfine and Selfine and Selfin

ட 🛱 클래스넷 🔒 전자출결 😞 HI-UP(하이업) 🗔 증명서발급

※ 초기 비밀번호는 반드시 변경하고 본인 명의의 계좌 번호를 입력하여야 하며, 연락처(휴대전화번호, 이메일) 정보를 확인 후 잘못 입력되어 있는 경우 변경하여야 함

#### [STEP 2] 개설 교과목 확인

가. (비로그인) 홈페이지 → 좌측 상단 메뉴 열기 → 바로가기 → 기타 → "<u>시간표 검색</u>" 나. (로그인) 클래스넷 → 수강신청 → 계절학기 수강신청 → "계절학기 시간표 검색"

## [STEP 3] 수강신청 / 정정 / 철회

가. 일정

| 수강신청 사전선택    | 2.14(금) 10:00 ~ 2.21(금) 17:00 |             |
|--------------|-------------------------------|-------------|
| 스크시험         | 2.25(화) 14:00 ~ 17:00         | 교류학생 수강신청기간 |
| <b>十</b> 8位8 | 2.26(수) 09:00 ~ 2.27(목) 17:00 | 전체학년 수강신청기간 |
| 수강신청 정정      | 3.4(화) 09:00 ~ 3.10(월) 17:00  |             |

나. 수강신청 방법

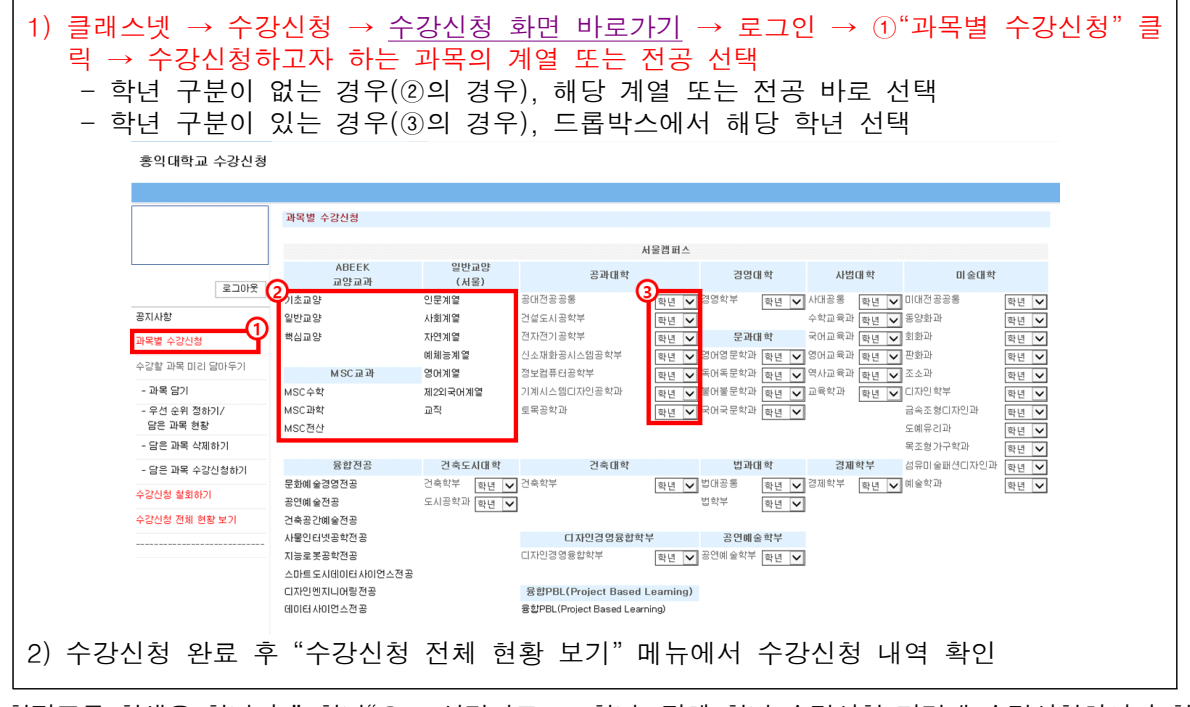

 \*\* 학점교류 학생은 학년이 "1학년"으로 설정되므로 1학년, 전체 학년 수강신청 기간에 수강신청하여야 함
 \* <u>시간표 비고란에 "타과생 수강 금지", "OO반 외 수강 금지", "OO학과 전용 분반"이라고 기재된 교과목</u> 은 수강신청이 불가함 (신청 시 학과에서 철회 처리 예정)

# [STEP 4] 수강 철회 및 폐강 과목 수강신청 정정

| 스기시켜 처리                               | 3.10(월) 17:00 ~ 3.11(화) 17:00 |  |
|---------------------------------------|-------------------------------|--|
| · · · · · · · · · · · · · · · · · · · | 3.20(목) 09:00 ~ 3.21(금) 17:00 |  |
| 폐강 과목 수강신청 정정                         | 3.13(목) 폐강공고 후~ 3.17(월) 17:00 |  |
|                                       |                               |  |

※ 폐강이 확정된 과목은 학교 홈페이지 <u>대학공지</u> 또는 클래스넷 학생 공지를 통해 안내함 ※ 수강신청 철회 기간에는 철회만 가능(정정은 불가)하며, 기간 종료일 이후 과목 철회는 불가함

### 6. 학점교류 취소

학점교류를 취소하고자 하는 학생은 소속 대학교의 절차에 따라 취소원을 제출하여야 함. 단, 소속 대학교에 취소원 제출 절차가 없다면 홍익대학교 학사지원팀(02-320-1088)으로 연락하여 교류 취소 사실을 알려야 함

## 7. 성적 확인 절차

- 가. 홍익대학교 성적조회 기간(<u>대학공지</u>를 통해 안내 예정) 내에 클래스넷에서 성적을 확인하고 **성적에 오류** 가 있을 시 반드시 성적 정정 기간 내에 담당 교수님과 연락하여야 함
- 나. 학점교류 학생은 절대평가 대상이며, 등급이 아닌 100점 만점 점수로 입력됨

## 6. 도서관 이용 : 모바일 신분증으로 도서관 출입 및 도서 대출

가. 헤이영캠퍼스앱을 설치하고 로그인 (아이디와 비밀번호는 클래스넷과 동일함)
※ 신한은행 계좌가 있는 경우 : 헤이영캠퍼스 로그인 → 대표 계좌 인증 → 발급 완료
※ 신한은행 계좌가 없는 경우 : 클래스넷→개인정보→모바일 학생증 은행 계좌 인증 예외 신청→동의하고 신청→헤이영캠퍼스 로그인

- 나. 도서관 이용 안내 : 02-320-1305
- 7. 유의 사항
  - 가. 수강신청 정정 기간에도 출석 확인을 하니, 결석하여 불이익을 당하지 않도록 유의
  - 나. 교시당 50분 수업이 진행됨 (1교시 : 9:00~9:50, 2교시 : 10:00~10:50 등)
  - 다. 학점교류 신청 이후 수업/시험 운영 방침 및 수강신청 관련 사항은 홈페이지 대학공지를 확인하여야 함
- 8. 문의 : 홍익대학교 학사지원팀 (02-320-1088, support@hongik.ac.kr)